# **!!! Před nasazením verze nejprve ukončete všechny rozpracované objednávky !!!**

III Z důvodu nových požadavků na certifikaci vah zkontrolujte, jestli Vaše pokladní tiskárny tisknou češtinu s diakritikou. Pokud používáte zákaznické displeje, i ty musí být nastaveny na podporu češtiny. Pokud ne, kontaktujte pracovníky PORS o změnu nastavení. Nastavení je nutné provést před vlastní certifikaci pokladních míst. III

O průběhu certifikací budete postupně informováni.

# **!!!** Byla ukončena podpora Win XP **!!!**

#### Novinky verze POS 1.01.36 k 30.11.2016

- V číselníku prodejen přibyl údaj Evidence EET, který určuje, jestli pokladna podporuje služby nutné pro evidenci EET. Dále zde přibyl údaj Číslo provozu EET, který určuje ID prodejny pro evidenci EET. Číslo se skládá z údajů jjpppp, kde jj je číslo družstva a pppp je číslo prodejny doplněné nulami zleva. Číselník prodejen bude pro jednotlivá družstva naplněn v rámci převodů některé z verzí pos. O seznam kódů prodejen budou družstva požádány ing.Kratochvílovou.
- Pro COOP Kladno je z opisu dokladu prodeje na fakturu odstraněn sloupek SCE s přir. a Pův.SCE.
- Pro COOP Velké Meziříčí je upraven tisk cenovek z centrály. Nyní pokud se v názvu akce vyskytuje její zkratka (A08,S07 atd.), tak se tato zkratka zobrazí i v pravém horním rohu cenovky. Pokud akce zkratku nemá, zobrazí se příznak akce stejně, jako dříve.
- Na opis prodejek hrazených fakturou přibyly součty PCE podle jednotlivých sazeb DPH.
- Z důvodu certifikace vah byl zaveden parametr na zobrazování počtu desetinných míst na propojených váhách. Pokud není nastaven, váhy budou zobrazovat cenu standardně na 1 desetinné místo. Pro správnou funkčnost doplňte na pokladně, která má propojenou váhu, v souboru POSKA.INI v sekci VAHA a VAHA2 proměnnou des\_mista\_cena na počet desetinných míst. Zde ukázka pro zaokrouhlování cen na desetihaléře. des\_mista\_cena = 1
- Byla upravena funkce pro výpočet bodů v promoakci. Nyní je možné zadat pro promoakci Plyšáci zadat násobky pro přidělení samolepek Plyšáci.

#### Novinky verze POS 1.01.35 k 30.10.2016

- Mazání v číselníku dodavatelů je omezeno pouze na administrátora.
- Pro COOP Hořovice je zajištěno, aby se na účtence pro fakturanty tiskly jejich identifikační údaje.
- Pro COOP Hořovice byly upraveny sestavy Aktuální hotovost pokladny a Peněžní tok prodejny podle zadání.
- Pro COOP Kladno smí číselník zboží otevírat pouze administrátor.
- Byl upraven výkaz provozovny pro COOP Zábřeh
- Pro COOP Velké Meziříčí je pro prodejnu nad prohlížečem akcí možné vytisknout cenovky pro budoucí akci, nebo návratové ceny po akci. Také je možné pomocí tlačítka export vytvořit soubor pro pokladnu. Pro správnou činnost zkontrolujte přítomnost proměnné v souboru IMPORT.INI v sekci CIL 26e\_cis\_pokl = c:\poska\mis\_pokl\ciselniky. Navod na používáni teisku cenovek nad akcí je v adresáři c:\poska\doc\navody\tisk\_akcnich\_cenovek.doc.
- Pro COOP Velké Meziříčí je zajištěno, aby pro dodavatele Velkoobchod nešel změnit EAN kód. Změna je ošetřena heslem.
- Pro COOP Kladno je umožněno potlačení tisku cenovek konkrétního typu. Pokud si přejete nějaké cenovky netisknout, nastavte v číselníku prodejen údaj netisknout cenovky typu. Jednotlivé typy uvozujte do apostrofů a oddělujte čárkou. Například tedy 'A','1'.
- Pro COOP Kladno je zajištěno, aby se stravenky musely zadávat ve tvaru množství \* cena stravenky.
- Pro COOP Kladno je zajištěno, aby se aktualizovala skupina koeficientů v číselníku dod.registrů i číselníku zboží podle koeficientu v externích cenovkách. Pokud jsou u dodavatele více skupin se stejným koeficientem, tak senastaví skupina nižšího čísla.

## Novinky verze POS 1.01.34 k 20.10.2016

- V číselníku prodejen přibyly údaje Přijmi ZDL a Odešli ZDL, které ukazují na komunikační dávky pro příjem a odeslání zpětných DL mezi prodejnami. Pro správnou činnost si nezapomeňte nakonfigurovat tyto dávky v adresáři c:\poska\komunikace\mis\_prod, případně domluvte s autory projektu jejich hromadnou distribuci.
- Byl vytvořen export zpětných DL na jinou prodejnu ve stejném formátu, jako je export ZDL z modulu Inventur. Tento ZDL je pak možné naimportovat na jiné prodejně. Pro správnou činnost zkontrolujte nastavení v souboru IMPORT.INI v sekci CIL proměnnou 29e\_zdl. Hodnota by měla být následující :

#### 29e\_zdl = c:\poska\mis\_pokl\zdl

Tato cesta by se měla shodovat s cestou uvedenou v konfiguračním souboru posli\_zdl.conf.

Vlastní export se provádí v prohlížeči pohybů, kdy se postavíte na pohyb, který si přejete odeslat. Pokud stojíte na pohybu **267/11 – ZDL na jinou prodejnu**, zobrazí se dotaz, jestli si přejete vyexportovat Zpětný DL, nebo běžný pohyb. Pokud zvolíte, volbu **ANO**, vyexportuje se soubor ve tvaru zpětného DL a pošle se na FTP pro prodejny. Zvolíte-li volbu **NE**, bude se exportovat běžný doklad pro ústředí stejným způsobem, jako se exportuje při zakončení dne. Následně ještě budete vyzváni pro zadání prodejny, pro kterou se má zpětný DL vyexportovat. Pokud jste si nakonfigurovali komunikační dávky (viz předchozí bod), dojde po exportu k odeslání zpětného DL přímo na FTP pro prodejny, a prodejna, které ZDL patří, si jej může ihned stáhnout a naimportovat.

Z důvodu sjednocení importů zpětných DL je vhodné soubory pro import ZDL nahrávat do adresáře
 c:\poska\import\zdl. Na tuto cestu je i nasměrována proměnná 29i\_zdl v IMPORT.INI v sekci CIL. Zkontrolujte její nastavení :

#### 29i\_zdl = c:\poska\import\zdl

Tato cesta by se měla shodovat s cestou uvedenou v konfiguračním souboru **prijmi\_zdl.conf**. Vlastní import pak probíhá stejně, jako doposud. Tedy zadá a uloží se hlavička pohybu **268/11 – ZDL z jiné prodejny**. Nad prohlížečem pohybů se postavíte na záznam a spustíte import.

- V seznamu pohybů přibyl údaj **Posl**., který určuje, jestli byl již doklad poslán na pokladnu.
- Pro COOP Kladno je zakázán prodej na stravenku vyšší, než 5,-Kč.

## Novinky verze POS 1.01.33 k 17.10.2016

- Bylo naprogramováno odečítání bodů za nákup zvýhodněného zboží pro věrnostní systém Nové Paky.
- Na číselníku prodejny přibyl údaj Zablokuj on-line odesílání bodů RegionPos, který umožní vypnout on-line odesílání bodů do systému RegionPos. Toho se využije v případě, kdy odezvy RegionPos jsou příliš pomalé, a zdržovaly by tedy nákup. Standarně je nastavena volba Ne. Tedy on-line propojení je povoleno.
- Při dokončení prodejky se na okně Mezisoučet provede i odečtení bodů z projektu RegionPOS. To samé se provádí nad seznamem dokončených účtenek, kdy pro storno (zrušení storna) se taktéž generuje spojení na regionpos. Toto posílání je možné zablokovat způsobem uvedeným v předchozím bodu.
- Povolení komunikace RegionPOS proběhne automaticky k **20.10.2016**. RegionPOS používá pouze COOP Nová Paka.
- Bylo naprogramováno ošetření zrušení storna prodejky věrnostního systému RegionPOS podle požadavků Autocont.
- Byly rozšířeny struktury pro export účtenek Autocont podle nových požadavků.
- Do seznamu prodejek byly přidány sloupky o zrušení storna, el. stravenkách , zisku a čerpání bodů.

## Novinky verze POS 1.01.32 k 30.9.2016

- Pro COOP Velké Meziříčí je potlačeno zobrazování nápovědy na otevření šuplíku.
- Na okno informace o aplikaci přibyla informace o čísle verze souboru pro váhy ČMI.
- Pokud je program certifikován pro použití vah a soubor pro váhy nemá správné Md5, nelze váhu používat. Zobrazí se chybové hlášení s požadavkem na certifikaci váhy.
- Na okně **Prodej** se zobrazují základní informace o připojené váze.
- V případě, že se na účtence vyskytuje položka, jejíž množství bylo stanoveno z EAN kódu (začínající 28, nebo 29), je před množstvím uvedena zkratka čár.k. a na konci účtenky je vysvětlivka pro zákazníka.

- Z důvodu požadavků na certifikaci vah od ČMI je upraveno zadávání ceny u vážených položek s volnou cenou. Nyní se v případě, že se zadá pouze PLU, zobrazí dotaz na zadání ceny. Teprve pak dojde k vážení zboží. V případě, že se zadá položka ve tvaru cena\*PLU, dojde k okamžitému vážení zboží.
- Pokud je pokladna nastavena na mód s certifikací vah, nelze pro vážení použít klávesu F4. Vážení se provádí přímo zadáním PLU váženého zboží.
- Pokud se stornuje položka, nebo se ruší stornování, zobrazí se informace o stornu (zrušení storna) i na zákaznickém displeji.
- Pokud je program certifikován, musí se v případě prodeje ve variantě zboží, které je vážené přes propojenou váhu, znova zvážit ještě jednou po výběru varianty. Pokud je zboží ve variantě, ale prodá se za plnou cenu, vyzvání pro opakované vážení se nezobrazí. A postačí původní vážení.
- Pro COOP Hořovice je zajištěno, aby nešlo prodávat zboží určené pro zákazníky, jako samostatné položky zákazníkům bez zákaznické karty.
- Pro COOP Hořovice bylo upraveno, aby pro výběr zboží v zákaznické akci se nemusela mačkat klávesa **F12**. To jestli zákazník může zboží koupit, se vyhodnocuje po sejmutí položky. Pokud zákazník není přihlášen, nelze zboží prodat.
- Pro COOP Zábřeh je připraveno rozpouštění zákaznických kupónů a kupónů na členský den do jednotlivých základů DPH na účtence stejným způsobem, jako to je u čerpání zákaznických slev.
- Na okně **Mezisoučet** je zakázáno použít současně čerpání zákaznických sleva a členských kupónů.
- Program POS byl upraven, aby podporoval vážení na dvou vahách propojených s pokladnou. Váhy mohou být rozdílného typu (ale splňující podmínky certifikace). V případě, že budete používat i druhou váhu zkopírujte si v POSKA.INI sekci vaha a přejmenujte ji na vaha2. Upravte si parametry nastavení a číslo portu. Aby se odlišilo pojmenování vah při vážení, je vhodné pro každou váhu stanovit její jméno. To zajistíte v jednotlivých sekcích váhy proměnnou nazev\_vahy, kde si zvolíte, jak se má váha jmenovat.

nazev\_vahy="Ovoce - Zelenina"

Pokud žádné jméno nenastavíte, budou se v nabídkách zobrazovat názvy Váha č. 1 a Váha č. 2.

- Byla naprogramována rutina pro naplánované stahování souborů. Toho lze využít například pro distribuci souborů
  pro prodejny, případně pro stahování verzí. V případě využití pro stahování verzí tak lze zrychlit vlastní distribuci
  verzí, jelikož soubory pro instalaci se stahují v naplánovaný čas, ale instalace se pouští až na přání uživatele. Jelikož
  nastavení není jednoduché, konzultujte případné využití s autory projektu.
- V menu Zázemí\Soubory ke stažení je možné zobrazit seznam souborů, které jsou určeny ke stažení, nebo informace o tom, jestli již byly soubory staženy.
- V menu Zázemí\Importy\Import souborů ke stažení je možné vyvolat stažení naplánovaných souborů. Toto stažení je možné i vyvolat naplánovanou úlohou.
- Z vyhodnocování nákupů pro plyšáky je vyloučeno i UZN **497**.
- Při zadání PLU se kontroluje příznak váženého zboží. Pokud je nastaven a není připojena žádná váha, zobrazí se upozornění, a váha se musí zadat ručně.